# Sound Sensor

来自Waveshare Wiki 跳转至: 导航、搜索

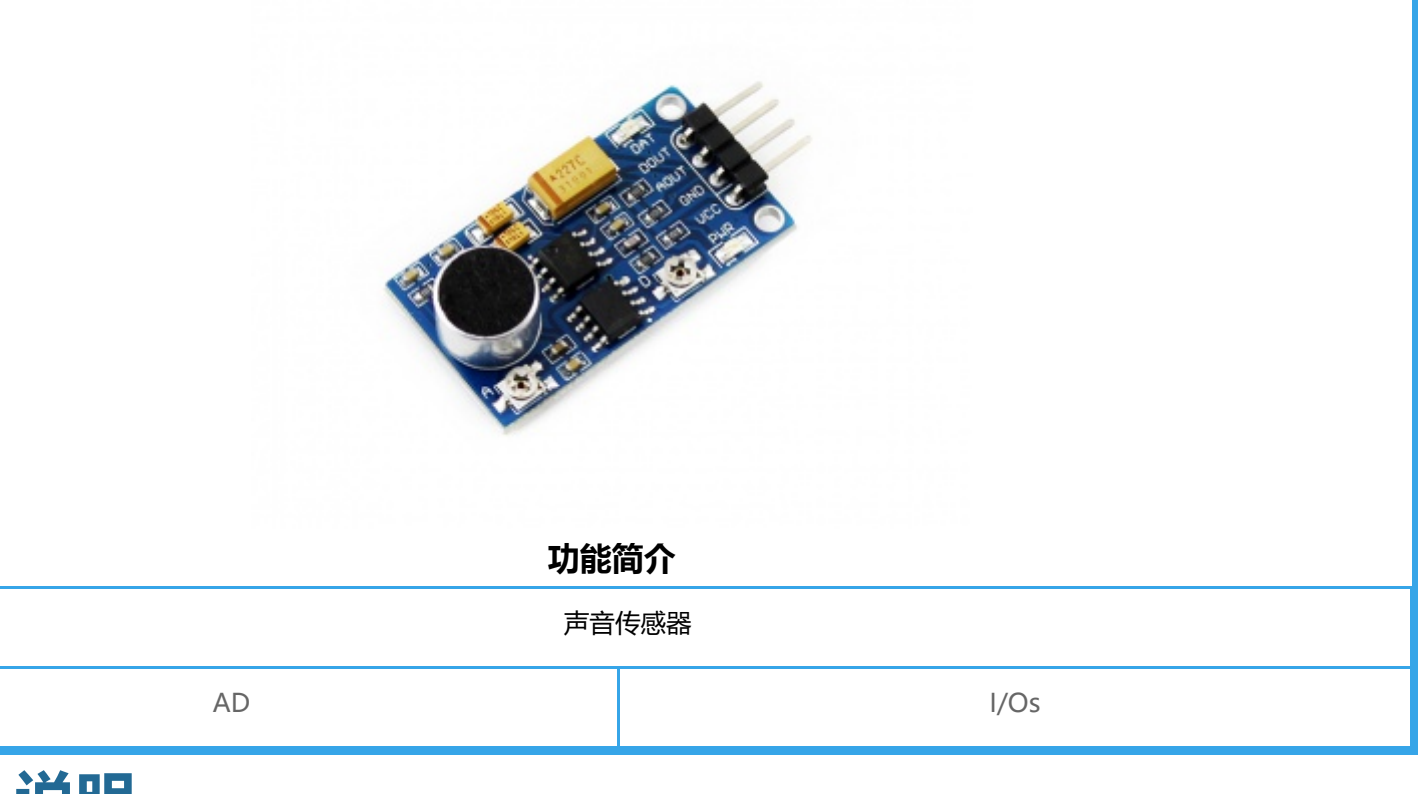

# 说明

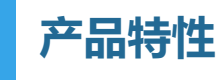

| 参数名称   | 参数            |
|--------|---------------|
| 音频放大芯片 | LM386(放大200倍) |
| 工作电压   | 3.3V-5.5V     |
| 产品尺寸   | 39.0mm*21.0mm |
| 固定孔尺寸  | 2.0mm         |

## 工作原理

LM386是一种音频集成功率放大器,具有自身功耗低、更新内链增益可调整、电源电压范围 大、外接元件少和总谐波失真小等优点。主要应用于低电压消费类产品。为使外围元件最少,电 压增益内置为20。在1脚和8脚之间增加一只外接电阻和电容,便可将电压增益调为200以内的 任意值。

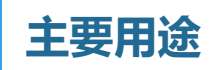

检测周围环境声音的有无和判断声音强度的大小

## 接口说明

#### 接口说明

| 引脚号 | 标识   | 描述             |
|-----|------|----------------|
| 1   | DOUT | 数字量输出          |
| 2   | AOUT | 模拟量输出          |
| 3   | GND  | 电源地            |
| 4   | VCC  | 电源正(3.3V-5.3V) |

# Pico使用教程

提供Python、C例程

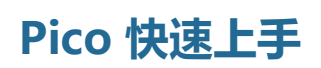

■ 快速学习

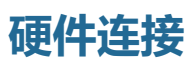

您可以对照以下表格连线。

Pico连接引脚对应关系

| Sound | Pico | 功能    |
|-------|------|-------|
| VCC   | 3.3V | 电源输入  |
| GND   | GND  | 电源地   |
| AOUT  | GP26 | 模拟量输出 |
| DOUT  | GP22 | 数字量输出 |

火焰传感器、霍尔传感器、红外接近传感器、液位传感器、土壤传感器、气体传感器、声音传 感器、紫外线传感器这些模块的引出脚一致(根据表格进行连接,图仅为参考):

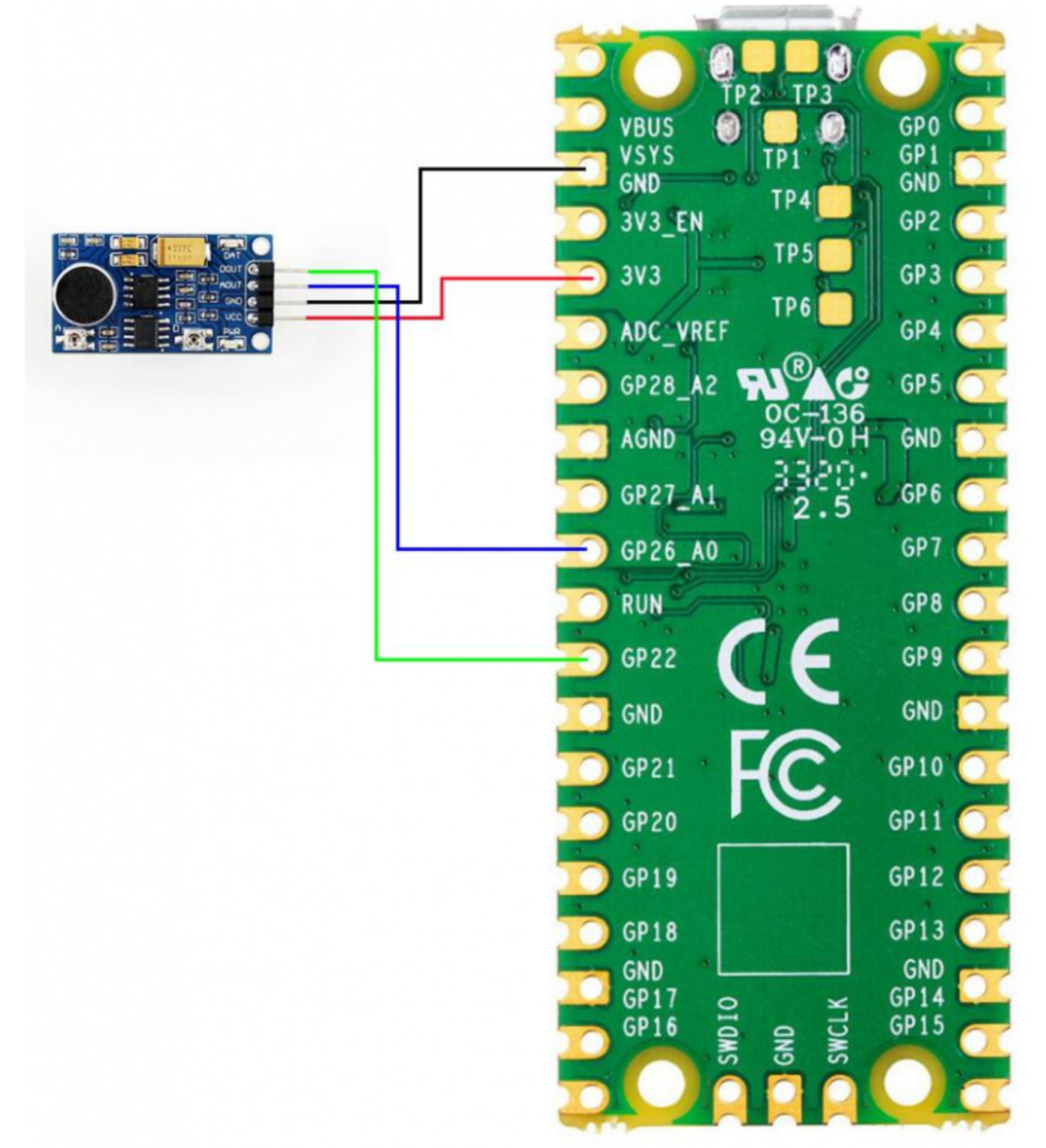

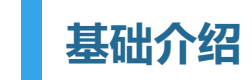

MicroPython系列 展开 C/C++系列 展开

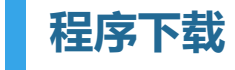

打开树莓派终端,执行以下命令:

| sudo apt-get install p7zip-full                                                   |
|-----------------------------------------------------------------------------------|
| cd ~                                                                              |
| <pre>sudo wget https://www.waveshare.net/w/upload/b/bc/Sound-Sensor-code.7z</pre> |
| 7z x Sound-Sensor-code.7z -o./Sound-Sensor-code                                   |
| cd ~/Sound-Sensor-code                                                            |
| cd Pico/c/build/                                                                  |
|                                                                                   |

## 例程使用

### C部分

以下教程为在树莓派上操作,但由于cmake的多平台、可移植的特点,在PC上也是能成功编译,但操作略有不同,需用户自行判断。

进行编译,请确保在c目录:

cd ~/Sound-Sensor-code/Pico/c/

在文件夹中创建并进入build目录,并添加SDK: 其中 ../../pico-sdk 是你的SDK的目录。 我们示 例程序中是有build的,直接进入即可

\_\_\_\_\_

#### cd build

export PICO\_SDK\_PATH=../../pico-sdk (注意:务必写对你自己的SDK所在路径)

#### 执行cmake自动生成Makefile文件

\_\_\_\_\_

cmake ..

执行make生成可执行文件,第一次编译时间比较久

```
make -j9
```

编译完成,会生成uf2文件。按住Pico板上的按键,将pico通过Micro USB线接到树莓派的USB接口,然后松开按键。接入之后,树莓派会自动识别到一个可移动盘(RPI-RP2),将 build文件夹下的main.uf2文件复制到识别的可移动盘(RPI-RP2)中即可。

cp main.uf2 /media/pi/RPI-RP2/

#### windows环境下的使用

- 1.按住Pico板上的BOOTSET按键,将pico通过Micro USB线接到电脑的USB接口,待电脑识别出一个可移动硬盘(RPI-RP2)后,松开按键。
- 2.将python目录中rp2-pico-20210418-v1.15.uf2 文件复制到识别的可移动盘 (RPI-RP2) 中
- 3.打开Thonny IDE (注意:要使用最新版本的Thonny,否则是没有Pico的支持包的,当前 Windows下的最新版本为v3.3.3)
- 4.点击工具->设置->解释器,如图所示选择Pico及对应的端口

| 1。Thonny 设置                                                                        | ×       |
|------------------------------------------------------------------------------------|---------|
| 常规 解释器 编辑器 主题&字体 运行&调试 终端 Shell 助手                                                 |         |
| Thonny应该使用哪个解释器或<br>设备运行你的代码?                                                      |         |
| MicroPython (Raspberry Pi Pico)                                                    | <b></b> |
|                                                                                    | B       |
| 连接你的设备到电脑,并在下方选择响应端口<br>(查找你的设备名字,"USB Serial"或"UART").<br>如果未找到,你可能需要实际相应的USP驱动程序 |         |
| 如本本式(主),小り能需要要表面が可じSD能の性力<br>業日                                                    |         |
| USB 串行设备 (COM8)                                                                    | -       |
|                                                                                    |         |
|                                                                                    |         |
|                                                                                    |         |
|                                                                                    |         |
| Install or update fir                                                              | mware   |
|                                                                                    | 取消      |
|                                                                                    |         |

本例程提供了一个程序:

■ 5.文件->打开->Sound\_Sensor.py,点击运行即可,如下图所示:

```
Shell X
MicroPython v1.13-290-g556ae7914 on 2021-01-21; Raspberry Pi Pico with RP2040
Type "help()" for more information.
>>> %Run -c $EDITOR_CONTENT
```

#### 树莓派环境下的使用

- 1.刷固件的过程与Windows上一样,你可以选择在PC或者树莓派上将rp2-pico-20210418v1.15.uf2 文件拷入pico中。
- 2.在树莓派山打开Thonny IDE (点击树莓logo -> Programming -> Thonny Python IDE ), 你可以在Help->About Thonny查看版本信息

以确保你的版本是有Pico支持包的,同样你可以点击Tools -> Options... -> Interpreter选择 MicroPython(Raspberry Pi Pico 和ttyACM0端口

#### 如图所示:

-----

现象

|                         |                                                 |                                  | Thon                                                     | ny options                                         |                          |         | × ^          | ×      |
|-------------------------|-------------------------------------------------|----------------------------------|----------------------------------------------------------|----------------------------------------------------|--------------------------|---------|--------------|--------|
| General                 | Interpreter                                     | Editor                           | Theme & Font                                             | Run & Debug                                        | Terminal                 | Shell   | Assistant    |        |
| Which                   | interpreter o                                   | r device                         | should Thonny                                            | use for running                                    | your code?               | ,       |              |        |
| MicroF                  | Python (Rasp                                    | oberry P                         | i Pico)                                                  |                                                    |                          |         |              | -      |
| Details                 | 3                                               |                                  |                                                          |                                                    |                          |         |              |        |
| Conn<br>(look<br>If you | ect your dev<br>for your dev<br>ı can't find it | ice to th<br>ice nam<br>, you ma | e computer and<br>e, "USB Serial" c<br>ay need to instal | select correspo<br>or "UART").<br>I proper USB dri | nding port<br>ver first. | below   |              |        |
| Port                    |                                                 |                                  |                                                          |                                                    |                          |         |              |        |
| Boar                    | d in FS mod                                     | e - Boar                         | d CDC (/dev/tty/                                         | ACM0)                                              |                          |         | -            |        |
|                         |                                                 |                                  |                                                          |                                                    |                          |         |              |        |
|                         |                                                 |                                  |                                                          |                                                    |                          |         |              |        |
|                         |                                                 |                                  |                                                          |                                                    |                          |         |              |        |
|                         |                                                 |                                  |                                                          |                                                    |                          |         |              |        |
|                         |                                                 |                                  |                                                          |                                                    |                          |         |              |        |
|                         |                                                 |                                  |                                                          |                                                    | Install                  | or upda | ate firmware |        |
|                         |                                                 |                                  |                                                          |                                                    |                          | OK      | Cance        | ۶<br>۱ |
| 如果你当育                   | 前的Thonny                                        | 坂本没有                             | āpico支持包,转                                               | 俞入以下指令来                                            | 更新Thon                   | ny IDE  |              |        |
| sudo apt upgrade thonny |                                                 |                                  |                                                          |                                                    |                          |         |              |        |
| 3.点击File                | ->Open>                                         | >pythoi                          | n/Sound_Sens                                             | or.py,运行脚 <sup>z</sup>                             | 本即可                      |         |              |        |

- 1、当模块的咪头靠近发声源时,模块上的信号指示灯点亮,当模块的咪头远离发声源时,模块上的信号指示灯熄灭。
- 2、随着传感器与发声源距离的变化,串口输出数据有相应的变化。

## STM32使用教程

我们提供的例程是基于STM32F103RBT6跟STM32H743的,提供的连接方式是对应的 STM32F103RBT6的引脚为例,如果有需要使用其他STM32,请按实际引脚连接

## 硬件连接

STM32F103RB连接引脚对应关系

| Sound | STM32 | 功能    |
|-------|-------|-------|
| VCC   | 3.3V  | 电源输入  |
| GND   | GND   | 电源地   |
| AOUT  | PA6   | 模拟量输出 |
| DOUT  | PA4   | 数字量输出 |

火焰传感器、霍尔传感器、红外接近传感器、液位传感器、土壤传感器、MQ5气体传感器、声音传感器、紫外线传感器这些模块的引出脚一致(根据表格进行连接,图仅为参考):

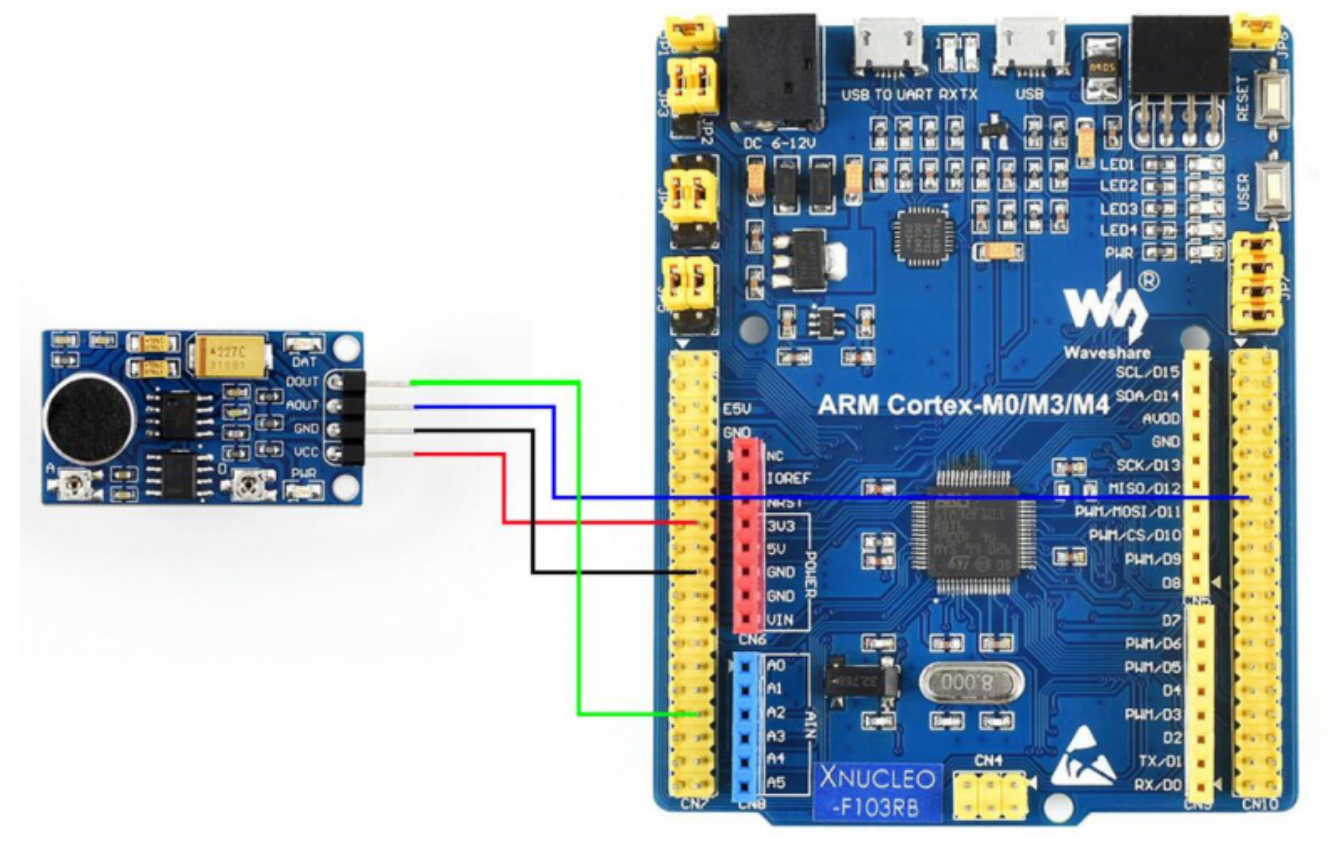

## 软件说明

### 例程是基于HAL库进行开发的。请在资料里面下载程序,找到STM32程序文件目录,打开 Sound-Sensor-code\STM32\STM32F103RB\MDK-ARM

目录下的Sound Sensor.uvprojx,即可看到程序。

| 🛱 📙   🛃 🖶 🖛   STM32F103RB                                                                                                    |                                                                                                    |                                                                                             |                                                                         | -             |     |
|----------------------------------------------------------------------------------------------------|----------------------------------------------------------------------------------------------------|---------------------------------------------------------------------------------------------|-------------------------------------------------------------------------|---------------|-----|
| 文件 主页 共享 查看                                                                                                    |                                                                                                    |                                                                                             |                                                                         |               | ~ 🕐 |
| <ul> <li>★</li> <li>★</li> <li>■</li> <li>■</li> <li>定到快</li> <li>(言)</li> <li>(こ)</li> <li>(こ)</li> <li>(1)</li> <li>(1)</li> <li< th=""><th>移动到 复制到                                                                                                    <td< th=""><th>● 新建项目 •<br/>●<br/>●<br/>●<br/>●<br/>●<br/>●<br/>●<br/>●<br/>●<br/>●</th><th><ul> <li>↓ 打开 ·</li> <li>↓ 余塚</li> <li>☆ 命取消</li> <li>☆ 历史记录</li> </ul></th><th></th><th></th></td<></th></li<></ul> | 移动到 复制到 <td< th=""><th>● 新建项目 •<br/>●<br/>●<br/>●<br/>●<br/>●<br/>●<br/>●<br/>●<br/>●<br/>●</th><th><ul> <li>↓ 打开 ·</li> <li>↓ 余塚</li> <li>☆ 命取消</li> <li>☆ 历史记录</li> </ul></th><th></th><th></th></td<> | ● 新建项目 •<br>●<br>●<br>●<br>●<br>●<br>●<br>●<br>●<br>●<br>●                                  | <ul> <li>↓ 打开 ·</li> <li>↓ 余塚</li> <li>☆ 命取消</li> <li>☆ 历史记录</li> </ul> |               |     |
| 剪贴板                                                                                                    | 组织                                                                                                    | 新建                                                                                          | 打开 选择                                                                   |               |     |
| $\leftarrow$ $\rightarrow$ $\checkmark$ $\uparrow$ $\square$ « Sound-Sensor-cod                                                                                                    | le > STM32 > STM32F103RB                                                                                                    | v Ö v                                                                                       | ○ 搜蒙*STM32F103RB*                                                       |               |     |
| _ 图片 ^ 名                                                                                                    | 称 ^                                                                                                    | 修改日期                                                                                        | 类型 大小                                                                   | ×             |     |
| <ul> <li>OneDrive</li> <li>WPS网盘</li> <li>型 此电脑</li> <li>3D 对象</li> <li>副 视频</li> <li>國 片</li> <li>文档</li> <li>下载</li> <li>首 乐</li> <li>桌面</li> </ul>                                                                                                    | Core<br>Drivers<br>MDK-ARM<br>.mxproject<br>Sound Sensor.ioc                                                                                                    | 2021/8/17 20:37<br>2021/8/17 20:37<br>2021/8/19 20:38<br>2021/8/17 20:30<br>2021/8/17 20:30 | 文件夹<br>文件夹<br>文件夹<br>MXPROJECT 文件<br>STM32CubeMX                        | 10 KB<br>5 KB |     |
| <ul> <li>System (C:)</li> <li>Backup (D:)</li> <li>Waveshare (E:)</li> <li>Software (F:)</li> <li>Software (F:)</li> <li>阿格</li> <li>2 个项目</li> <li>选中 1 个项目 36.0 KB</li> </ul>                                                                                                    |                                                                                                    |                                                                                             |                                                                         |               |     |

#### 打开main.c, 重新编译下载即可。

| a field time Restrict Flash Debug Perspirents Test                                                                                                    | to UCI Western Here                                                                                                    |                                           |
|----------------------------------------------------------------------------------------------------|----------------------------------------------------------------------------------------------------|-------------------------------------------|
| 2 9 9 x 4 8 9 7 1 + - 1 + +                                                                                                    |                                                                                                    |                                           |
| A D S S S S S S S S S S S S S S S S S S                                                                                                    | A1.478                                                                                                    |                                           |
|                                                                                                    | To adde 1 Canada and A Canada A Canada and A Canada A Canada A C                                                                                                    |                                           |
| Project Les Same                                                                                                    | 2 /* DIRE CORE MODE Modes */                                                                                                    |                                           |
| a fieleror                                                                                                    |                                                                                                    |                                           |
| II Application/MDX-ABM                                                                                                    |                                                                                                    |                                           |
| 1) in Application (Institute                                                                                                    | 4 - grad B - Bonter B - State grad body                                                                                                    |                                           |
| 0 🖄 maine 1                                                                                                    |                                                                                                    |                                           |
| a ma abot                                                                                                    | - San seno Lon                                                                                                    |                                           |
| and address of the second second seco | * old-measurerisinger Ceptricks (s) 2021 ITRiantelevision.                                                                                                    |                                           |
| or the second second se | 18 · 111 sights reserved. (Jossieros/hi)                                                                                                    |                                           |
| in the start When that many                                                                                                    | 48 ' This suffrance composes in Linearet by 47 units MD 3-Claure Lineare.                                                                                                    |                                           |
| In the Drivers STMOPTon AM, Oxiver                                                                                                    | 13 * the "Lineas"; You may not use this file samph in compliance with the                                                                                                    |                                           |
| a is Disculture                                                                                                    | 14 · Liorner. You may obtain a copy of the Liorner at:                                                                                                    |                                           |
| • 0468                                                                                                    | 16 - 12                                                                                                    |                                           |
|                                                                                                    | 17                                                                                                    |                                           |
|                                                                                                    | 18 / 10 TOTE CODE THE Reader 1/                                                                                                    |                                           |
|                                                                                                    | 10 /* Tandustra                                                                                                    |                                           |
|                                                                                                    | 24 distribute "main.h"                                                                                                    |                                           |
|                                                                                                    | 28 Statute Tanara, b <sup>a</sup>                                                                                                    |                                           |
|                                                                                                    | 24 Minutule *genu.h*                                                                                                    |                                           |
|                                                                                                    | 16 In the second second |                                           |
|                                                                                                    | 27 /* CHER CODE MODIL Tanjustes */                                                                                                    |                                           |
|                                                                                                    | 28                                                                                                    |                                           |
|                                                                                                    | 28 /* ONES CODE HED Includes */                                                                                                    |                                           |
|                                                                                                    | la /* Teinake regadef                                                                                                    |                                           |
|                                                                                                    | A2 /* UNER CODE NECES PTS */                                                                                                    |                                           |
|                                                                                                    | as /+ the cost as the fit +/                                                                                                    |                                           |
|                                                                                                    | A Contraction of the second second seco                                                                                                    |                                           |
|                                                                                                    | M. /* Pointan define<br>to be reading to be address to be address of the second second |                                           |
|                                                                                                    | at / the cost was be -/                                                                                                    |                                           |
|                                                                                                    | 18                                                                                                    |                                           |
|                                                                                                    | 18 (* Partest manne<br>4) (* Dista core short by */                                                                                                    |                                           |
|                                                                                                    | 42                                                                                                    |                                           |
|                                                                                                    | 43 /* USER CODE NED PR */                                                                                                    |                                           |
|                                                                                                    | ti /* Drinner variables                                                                                                    |                                           |
|                                                                                                    | 14                                                                                                    |                                           |
|                                                                                                    | en /* case core sects of */                                                                                                    |                                           |
|                                                                                                    | HE /+ COMPR. CODE NOD PV +/                                                                                                    |                                           |
|                                                                                                    | 14                                                                                                    |                                           |
|                                                                                                    | bit (* Pathoda Bandrada principality)<br>12. mai formalization Conference (*)                                                                                                    |                                           |
|                                                                                                    | an /+ comm comm and in rep +/                                                                                                    |                                           |
|                                                                                                    |                                                                                                    |                                           |
|                                                                                                    | the control and the set of the set of the se |                                           |
|                                                                                                    | 17 /* Private ware node reconstruction contraction contraction of f                                                                                                    |                                           |
|                                                                                                    | am /* Ones come mense */                                                                                                    |                                           |
|                                                                                                    |                                                                                                    |                                           |
|                                                                                                    | 42 paider and                                                                                                    |                                           |
|                                                                                                    | te montan marate montanti enen persona (48.06)                                                                                                    |                                           |
|                                                                                                    | 44 distinct POTCHAR RECOTTOR inn dystr(inn dy, FILE 4d)                                                                                                    |                                           |
| Anged Glassis (Il Paratiana B, Treplains)                                                                                                    | 48 Sendor                                                                                                    |                                           |
| a Chat your                                                                                                    |                                                                                                    |                                           |
| Daing Compiler "VS.05 update 2 shails 1                                                                                                    | No. Colore Transford Andrewski (1997)                                                                                                    |                                           |
| ild terpet 'Ges densor'                                                                                                    |                                                                                                    |                                           |
| spiling main.c                                                                                                    |                                                                                                    |                                           |
| ogram Sirer Code-97% Rit-dama-(%) RH-dama                                                                                                    | nis 21-beravijaki                                                                                                    |                                           |
| conflig: greating hes file                                                                                                    |                                                                                                    |                                           |
| es Sensurides Sensor.ext* - 0 Erurisi, 0                                                                                                    | Werning (e) .                                                                                                    |                                           |
| And these statements and the statements                                                                                                    |                                                                                                    |                                           |
| Auto Datast The Second                                                                                                    |                                                                                                    |                                           |
|                                                                                                    |                                                                                                    | Guine Setures 200 CH State COL NUM COL IN |

#### 下载成功后,运行SSCOM连接MQ5模块,就可以实时查看传感器的状态啦。

| L SSCOM V5.13.1 串口/网络数据调试器,作者:大虾丁丁,2618058@qq.com. QQ群: 52502449(最新版本) - □                          | ×                |
|----------------------------------------------------------------------------------------------------|------------------|
| 通讯端口 串口设置 显示 发送 多字符串 小工具 帮助 联系作者                                                                    |                  |
| [10:12:58.352]收←◆Quiet!<br>[10:12:58.854]收 <del>↓</del> ◆Quiet!                                     | ^                |
| [10:12:59:354]\/h→0n; +1                                                                            |                  |
|                                                                                                    |                  |
|                                                                                                    |                  |
| ad_value:1.82V                                                                                      |                  |
| [10:13:00.861]收←◆Noise!<br>ad_value:2.77V                                                           |                  |
| [10:13:01.364]收+◆Noise!<br>ad_value:2.28V                                                           |                  |
| [10:13:01.869]收+◆Quiet!                                                                             |                  |
| [10:13:02.368]收 <del>《</del> ←◆Quiet!                                                               |                  |
| [10:13:02.870]收+ ◆Quiet!                                                                            |                  |
| [10:13:03.370]收+ ◆Quiet!                                                                            |                  |
| [10:13:03.872]收←◆Quiet!                                                                             |                  |
| [10:13:04.374]收←◆Quiet!                                                                             |                  |
| [10:13:04.874]收←◆Quiet!                                                                             |                  |
| [10:13:05.374]收←◆Quiet!                                                                             |                  |
| [10:13:05.877]收←◆Quiet!                                                                             |                  |
| [10:13:06.376]收←◆Quiet!                                                                             |                  |
| [10:13:12.398]收←◆Quiet!                                                                             |                  |
|                                                                                                    | ~                |
| <b>清除窗口</b> 打开文件 小工具\串口助手\SAVE2019_11_7_15-33-32. jpg 发送文件 停止 清发送区 □ 最前 □ English 保存参数 扩展           |                  |
| 端口号 COM22 Silicon Labs CP210x ▼ □ HEX显示 保存数据 □ 接收数据到文件 □ HEX发送 □ 定时发送: 1000 ms/次 □ 加回车换             | 行 <mark>?</mark> |
| ● 打开串口       ● 重多串口设置       ● 加时间戳和分包显示。超时时间: 20 ms 第1 字节 至 末尾 ● 加校验None         ● 115000       ■ 0 |                  |
| 」 HIS M DIR 波特學:   13200<br>为了再及他发展SSDIMP2住                                                         |                  |
| 请您注册嘉立创时结尾客户                                                                                        | $\vee$           |
| 【升级到SSCOM5.13.1】★2. ★RT-Thread中国人的开源免费操作系统 ★新一代WiFi芯片兼容8266支持RT-Thread ★8KM远距离WiFi可自组网              |                  |
| www.daxia.com S:0 R:5479 COM22 已关闭 115200bps,8,1,None,None                                          | 1                |

#### 现象

- 1、当模块的咪头靠近发声源时,模块上的信号指示灯点亮,当模块的咪头远离发声源时,模块上的信号指示灯熄灭。
- 2、随着传感器与发声源距离的变化,串口输出数据有相应的变化。

## Arduino使用教程

本例程已经在Arduino uno上测试通过,直接按下表连接Arduino uno即可

## 硬件连接

您可以对照以下表格连线。

Arduino连接引脚对应关系

| Sound Arduino 功能 |
|------------------|
|------------------|

| VCC  | 5V  | 电源输入  |
|------|-----|-------|
| GND  | GND | 电源地   |
| AOUT | A0  | 模拟量输出 |
| DOUT | D2  | 数字量输出 |

火焰传感器、霍尔传感器、红外接近传感器、液位传感器、土壤传感器、MQ5气体传感器、声音传感器、紫外线传感器这些模块的引出脚一致(根据表格进行连接,图仅为参考):

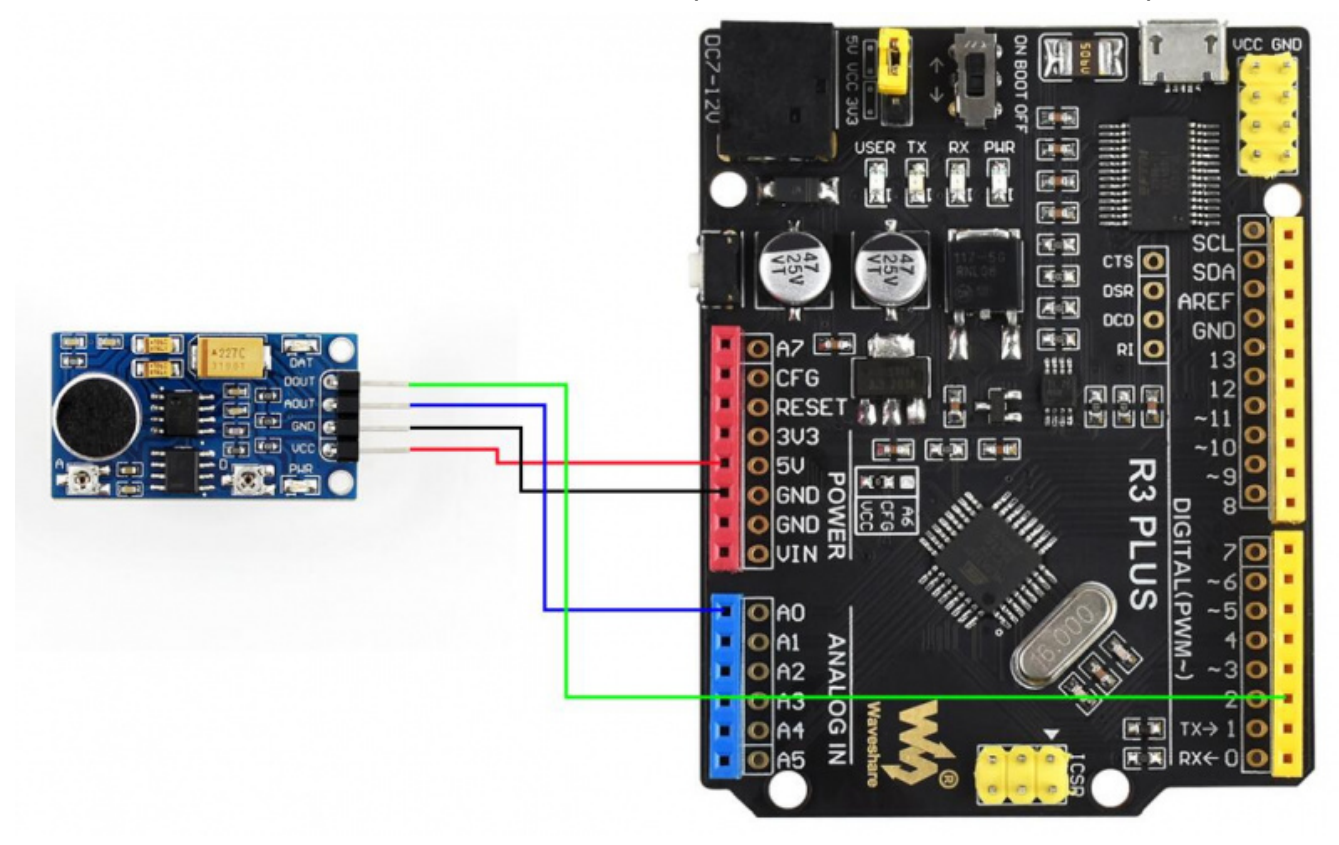

## 安装编译软件 (Windows教程)

arduino IDE 安装教程

## 运行程序

在我们提供的资料里面下载程序,并解压,再进入Sound-Sensorcode/Arduino/Sound\_Sensor目录下 双击打开Sound\_Sensor.ino文件。 选择你的开发板,跟对应的端口。

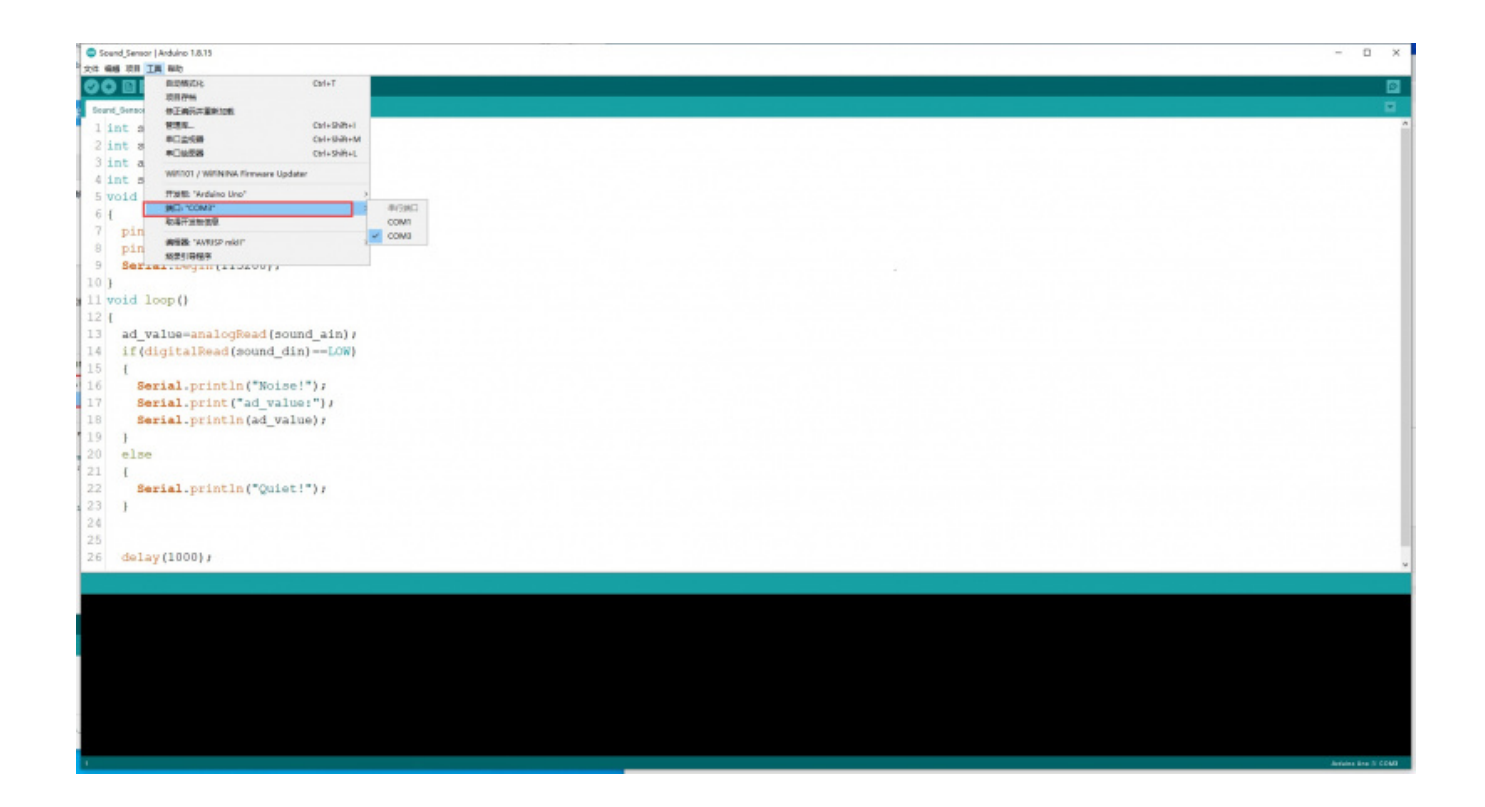

#### 进行编译下载,如下图:

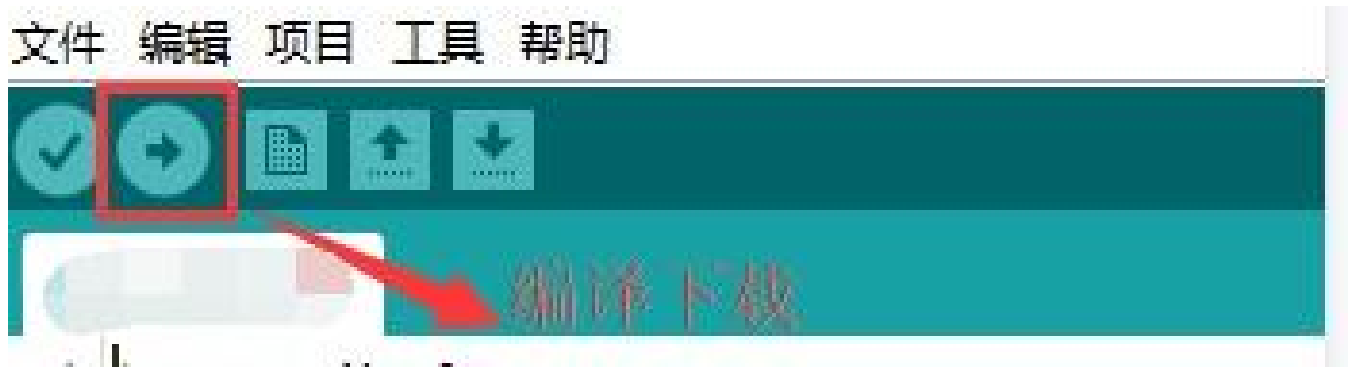

#### 下载成功后,运行SSCOM连接MQ5模块,就可以实时查看传感器的状态啦。

| NSCOM V5.13.1 串口/网络数据                                                                  | 调试器,作者:大虾丁丁             | ,26180 | 058@qq.com. QQ群:  | 52502449(最新版本)              | _       |           | ×    |
|----------------------------------------------------------------------------------------|-------------------------|--------|-------------------|-----------------------------|---------|-----------|------|
| 通讯端口串口设置显示发送                                                                           | 多字符串 小工具                | 帮助     | 联系作者              |                             |         |           |      |
| [10:32:11.910]收+◆Quiet!                                                                |                         |        |                   |                             |         |           | ^    |
| [10:32:12.915]收←◆Quiet!                                                                |                         |        |                   |                             |         |           | - 10 |
| [10:32:13.923]收←◆Noise!<br>ad_value:3.70V                                              |                         |        |                   |                             |         |           |      |
| [10:32:14.913]收←◆Noise!<br>ad_value:3.69V                                              |                         |        |                   |                             |         |           |      |
| [10:32:15.922]收←◆Noise!<br>ad_value:3.69V                                              |                         |        |                   |                             |         |           |      |
| [10:32:16.912]收 <del>、</del> ◆Noise!<br>ad_value:3.69V                                 |                         |        |                   |                             |         |           |      |
| [10:32:17.918]收+◆Quiet!                                                                |                         |        |                   |                             |         |           |      |
| [10:32:18.926]收+◆Quiet!                                                                |                         |        |                   |                             |         |           |      |
| [10:32:19.916]收+◆Quiet!                                                                |                         |        |                   |                             |         |           |      |
| [10:32:20.923]收+◆Quiet!                                                                |                         |        |                   |                             |         |           |      |
| [10:32:21.914]收+◆Quiet!                                                                |                         |        |                   |                             |         |           |      |
| [10:33:34.107]收+◆Quiet!                                                                |                         |        |                   |                             |         |           |      |
| [10:33:35.114]收+◆Quiet!                                                                |                         |        |                   |                             |         |           |      |
| [10:33:36.121]收+◆Quiet!                                                                |                         |        |                   |                             |         |           |      |
| [10:33:37.112]收+◆Quiet!                                                                |                         |        |                   |                             |         |           |      |
| [10:33:38.119]收+◆Quiet!                                                                |                         |        |                   |                             |         |           |      |
| [10:33:44.383]收+◆Quiet!                                                                |                         |        |                   |                             |         |           |      |
| [10:33:45.391]收←◆Quiet!                                                                |                         |        |                   |                             |         |           |      |
| <br>                                                                                   |                         | _15-33 | -32.jpg 发送文件 停    | 止 <b>清发送区</b> [] 最前 [] Engl | ish 保存纲 | ◎数<br>┃ 扩 | 展 —  |
| 端口号 COM27 USB Serial Port                                                              | I HEX显示 ↓               | 保存数排   | ■  □ 接收数据到文件      | □ HEX发送 □ 定时发送: 1000        |         | 加回车       | 换行,  |
| ● 打开串口 C 更多串ロ・                                                                         | 设置 <mark>▼ 加时间戳和</mark> | 分包显示   |                   | 第1 字节 至 末尾 ▼ 加校验No          | ne      | -         |      |
| □ RTS I DTR 波特率: 115200                                                                | • 0                     |        |                   |                             |         |           | ^    |
| 为了更好地发展SSCOM软件<br>请您注册嘉立创『结尾客户                                                         | 送                       |        |                   |                             |         |           | ~    |
| 【升级到SSCOM5.13.1】★2. ★RT-Thread中国人的开源免费操作系统 ★新一代WiFi芯片兼容8266支持RT-Thread ★8KM远距离WiFi可自组网 |                         |        |                   |                             |         |           |      |
| www.daxia.com S:0 R:0                                                                  | 508 COM27               | 已关闭    | 115200bps,8,1,Non | e,None                      |         |           | 1    |

### 现象

1、当模块的咪头靠近发声源时,模块上的信号指示灯点亮,当模块的咪头远离发声源时,模块

#### 上的信号指示灯熄灭。

2、随着传感器与发声源距离的变化,串口输出数据有相应的变化。

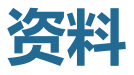

### 文档

- 用户手册
- 原理图

### 数据手册

Im393

### 程序

■ 示例程序

### 软件

■ 串口调试助手

# FAQ

问题:声音传感器的输出量是模拟量还是数字量?

■ 既有模拟量又有数字量,模拟量可通过示波器去观察,也可直接通过AD转换器读取。

#### 问题: AOUT DOUT输出的是什么信号?

AOUT输出的实际上输出的就是声音信号,接上喇叭可以听到声音。声音信号变化很快,如 果要采集声音信号需要很高采样率。例如电话采样率为8KHZ。波形的振幅表示声音的强度大 小,声音越大振幅越大。故通过单片机采集到的AD值不能表示声音的大小。此模块也不能测 声音具体多少分贝。

DOUT输出的是高低电平,当声音超过设置的阈值,输出低电平。

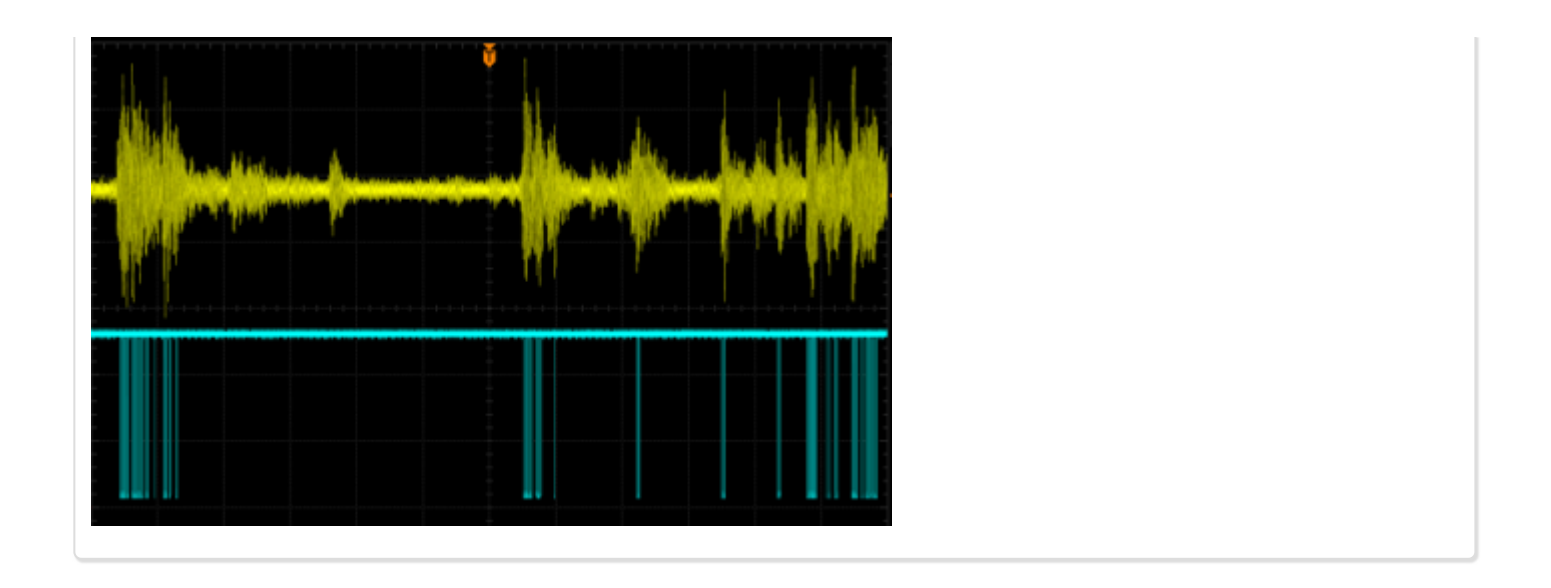

问题: A跟D标志的两个可调电阻有什么用?

A是调节放大增量,D是设置阈值。Aout大过阈值,Dout输出低电平,反之输出高电平

问题: 传感器可以识别的频段是多少?

50HZ ~ 20KH